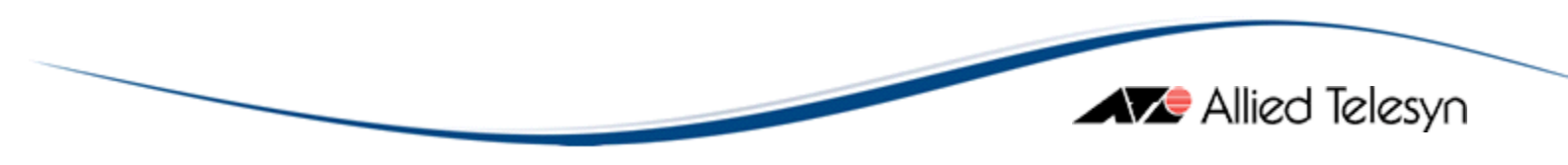

# AT-8000S 系列交换机简明使用手册

文档编号 ATC-TS1024

版本号 V1.0

日期 2007-3-30

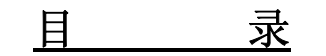

| 1. | 连接交换机及软件升级3 |                        |  |  |  |
|----|-------------|------------------------|--|--|--|
|    | 1.1         | 连接及登录交换机               |  |  |  |
|    | 1.2         | 交换机升级                  |  |  |  |
| 2. | 交换机         | 1.端口配置4                |  |  |  |
| 3. | VLAN        | 配置5                    |  |  |  |
| 4. | 端口》         | 二聚7                    |  |  |  |
| 5. | 端口镜像9       |                        |  |  |  |
| 6. | 端口限速        |                        |  |  |  |
|    | 6.1         | 交换机入口限速 Rate-limit9    |  |  |  |
|    | 6.2         | 交换机出口限速 Traffic-shape9 |  |  |  |
| 7. | 生成核         | 付9                     |  |  |  |
| 8. | IEEE        | 302.1x 功能10            |  |  |  |
| 9. | SNMF        | P                      |  |  |  |

### 1. 连接交换机及软件升级

#### 1.1 连接及登录交换机

通过设备附带的控制线,连接到 PC 机的 Com 口,可以直接对交换机进行配置。超级终端或其 他终端软件的连接速率需要设置成 115200。连接完毕后,在终端软件上会出现要求输入用户名和密 码的提示符。AT-8000S 交换机默认的用户名是 manager,密码是 friend。登录进交换机后,出现如 下的提示符:

#### console#

此时,已经进入到交换机的特权模式,可以对交换机进行一些操作。

AT-8000S 交换机有多种模式,包括用户模式、特权模式、全局配置模式、Interface 配置模式。 如果使用 manager 这个管理员用户登录,则直接进入特权模式。在特权模式下,可以实现软件的升 级等交换机系统维护功能,包括保存配置。在特权模式下输入 config 命令,可以进入到全局配置模 式:

#### console# config

console(config)#

此时,可以对交换机做全局性的配置,比如配置认证服务器等功能。接着输入 interface 参数,可以 进入到 interface 配置模式:

console(config)# interface vlan 1

console(config-if)#

此时,可以对这个 vlan 进行相关配置。推出各个模式的命令是 exit: console(config-if)# exit

console(config)#

#### 1.2 交换机升级

默认交换机没有 IP 地址,所以在升级之前,需要先给交换机配置一个管理 IP。对于 2 层交换 机来讲,交换机只能有一个 IP 地址,即管理地址。默认的,交换机的所有端口都是属于 VLAN1。 对 VLAN1 添加 IP 地址的命令如下:

console(config)# interface vlan 1 console(config-if)# ip address 10.12.1.77 255.255.255.0

在 PC 机上测试能够成功和交换机通讯后, 启用 TFTP 服务器软件, 并将交换机的升级软件拷贝到 TFTP 的根目录中。之后, 在特权模式下输入:

#### console# copy tftp://10.12.1.74/AT-8000S\_V\_10025.ros image

AT-8000S\_V\_10025.ros 为需要安装的软件名称; image 参数指定拷贝目的地。

此时,新的版本软件已经保存在了交换机中。AT-8000S系列交换机最多可以保存 2个 image 文件,

分别命名为 image-1 和 image-2。在升级的时候,交换机自动会将新的软件覆盖交换机当前没有使用的 image。例如:起始状态,交换机使用 image-1 中的软件,所以升级时,交换机会把新的软件存放到 image-2 中。通过 show boot 命令,可以看到哪一个 image 被使用:

Allied Telesyn

console# show boot Images currently available on the FLASH image-1 active (selected for next boot) image-2 not active

可以看到, image-1 目前是交换机启动时运行的软件。而新下载到交换机的软件则保存在了 image-2 中。调用新软件作为交换机启动软件的命令是:

console# boot system image-2

查看交换机版本:

console# show version

SW version 1.0.0.23 (date 29-May-2006 time 07:50:32) 1.0.0.05 (date May 9 2006 time 11:56:50) Boot version HW version 当需要从端口或者其他模式推出到全局配置模式时,输入 exit 命令;如果希望退回到特权模式,可 直接输入 end 命令: console(config)# interface vlan 1 console(config-if)# exit console(config)# end console# 在修改完交换机配置后,需要在特权模式下输入 copy 命令保存交换机配置: console# copy run start Overwrite file [startup-config] ?[Yes/press any key for no]....01-Jan-2000 01:38 :54 %COPY-I-FILECPY: Files Copy - source URL running-config destination URL flas h://startup-config 01-Jan-2000 01:38:59 %COPY-W-TRAP: The copy operation was completed successfully Copy succeeded

# 2. 交换机端口配置

通过 show interface config 命令可以查看交换机端口的状态:

console# show inter config

|      |             |        |       |         | Flow    | Admin | Back Mdix            |
|------|-------------|--------|-------|---------|---------|-------|----------------------|
| Port | Туре        | Duplex | Speed | Neg     | control | State | Pressure Mode        |
|      |             | · ·    | ·     |         |         |       |                      |
|      |             |        | 400   |         | 0"      |       |                      |
| e1   | 100M-Copper | r Full | 100   | Enabled | Off     | Up    | Disabled Auto        |
| e2   | 100M-Copper | Full   | 100   | Enabled | Off     | Up    | <b>Disabled</b> Auto |
|      |             |        |       |         |         |       |                      |

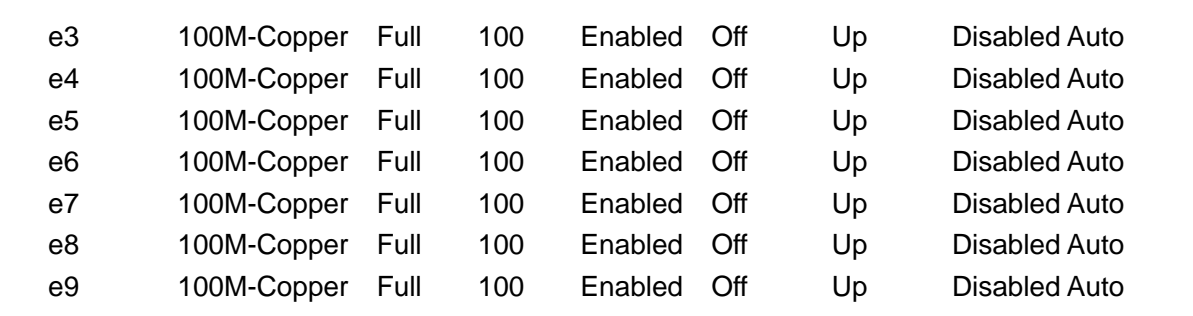

默认交换机的端口是自动协商的,并且不能够进行线序的自适应。所以如果将 PC 机连接到交换机, 需要使用直通线。通过下面的命令可以修改交换机的速率为 100M、双工模式为全双工及 MDIx 可自适应:

console(config)# interface eth e1 console(config-if)# speed 100 console(config-if)# duplex full console(config-if)# mdi auto

将 mdi 参数配置为 auto 后,交换机端口可以自动识别线序,用户就不再需要区分连接时需要使用哪 种双绞线了。

# 3. VLAN 配置

在配置 vlan 时,首先要在全局配置模式下进入 vlan database:

console(config)# vlan data

console(config-vlan)#

本例中,配置交换机的第1到第5端口属于 vlan2, untagged 方式:

console# config

console(config)# vlan data

console(config-vlan)# vlan 2

console(config-vlan)# exit

console(config)# interface range eth e1-5

console(config-if)# switchport access vlan 2

console(config-if)#

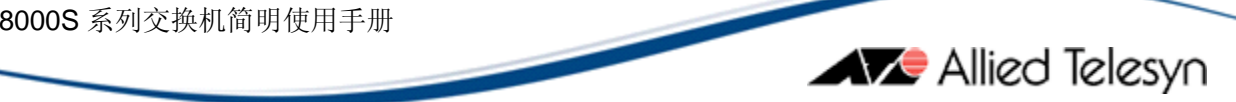

通过 interface range 命令可以将多个端口一次进行配置。

通过 show vlan 命令检查一下配置:

console# show vlan

| Name                 | me Ports Type                                                                                                    |                                                                                                    | Authorization                                                                                                    |  |  |
|----------------------|----------------------------------------------------------------------------------------------------|----------------------------------------------------------------------------------------------------|----------------------------------------------------------------------------------------------------|--|--|
|                      |                                                                                                    |                                                                                                    |                                                                                                    |  |  |
| 1                    | e(6-48),g(1-2),ch(1-8)                                                                                                    | other                                                                                                    | Required                                                                                                    |  |  |
| 2                    | e(1-5)                                                                                                    | permanent                                                                                                    | Required                                                                                                    |  |  |
| vlan 中删除的            | 的命令是:                                                                                                    |                                                                                                    |                                                                                                    |  |  |
| onfig)# interfa      | ace range eth e1-5                                                                                                    |                                                                                                    |                                                                                                    |  |  |
| onfig-if)# no :      | switchport access vlan                                                                                                    |                                                                                                    |                                                                                                    |  |  |
|                      |                                                                                                    |                                                                                                    |                                                                                                    |  |  |
| 将端口配置为 tagged, 配置如下: |                                                                                                    |                                                                                                    |                                                                                                    |  |  |
| onfig)# inter (      | eth e24                                                                                                    |                                                                                                    |                                                                                                    |  |  |
| onfig-if)# swi       | tch mode trunk                                                                                                    |                                                                                                    |                                                                                                    |  |  |
| onfig-if)# swi       | tch trunk allowed vlan add 2                                                                                                    |                                                                                                    |                                                                                                    |  |  |
| 机 vlan 配置:           |                                                                                                    |                                                                                                    |                                                                                                    |  |  |
| show vlan            |                                                                                                    |                                                                                                    |                                                                                                    |  |  |
|                      |                                                                                                    |                                                                                                    |                                                                                                    |  |  |
| Name                 | Ports                                                                                                    | Туре                                                                                                    | Authorization                                                                                                    |  |  |
|                      |                                                                                                    |                                                                                                    |                                                                                                    |  |  |
| 1                    | e(6-30,32-48),g(1-2),                                                                                                    | other                                                                                                    | Required                                                                                                    |  |  |
|                      | ch(1-8)                                                                                                    |                                                                                                    |                                                                                                    |  |  |
|                      | Name<br>1<br>2<br>vlan 中删除的<br>onfig)# interfa<br>onfig-if)# no a<br>置为 tagged,<br>onfig)# inter o<br>onfig-if)# swi<br>0 vlan 配置:<br>show vlan<br>Name<br> | Name Ports   1 e(6-48),g(1-2),ch(1-8)   2 e(1-5)   2 e(1-5)   vlan 中删除的命令是: e(1-5)   onfig)# interface range eth e1-5 e(1-5)   onfig-if)# no switchport access vlan access vlan   置为 tagged, 配置如下: e(1-6)   onfig-if)# switch mode trunk e(1-6)   onfig-if)# switch trunk allowed vlan add 2 4   시 vlan 配置: show vlan   Name Ports   1 e(6-30,32-48),g(1-2),<br>ch(1-8) | Name     Ports     Type       1     e(6-48),g(1-2),ch(1-8)     other       2     e(1-5)     permanent       2     e(1-5)     permanent       vlan 中删除的命令是:     onfig)# interface range eth e1-5     permanent       onfig)# interface range eth e1-5     onfig-if)# no switchport access vlan     Paged, 配置如下:       anfig)# inter eth e24     onfig-if)# switch mode trunk     Paged, Nume     Paged, Nume       Name     Ports     Type       1     e(6-30,32-48),g(1-2), other     other       ch(1-8)     other     other |  |  |

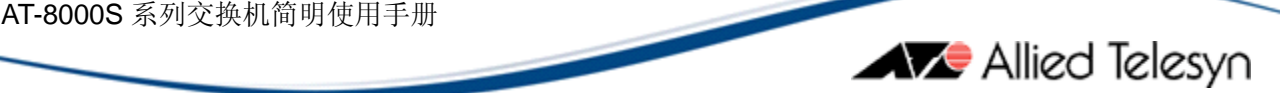

| 2 | 2 | e(1-5,24) | permanent | Required |
|---|---|-----------|-----------|----------|
| 3 | 3 | e(24,31)  | permanent | Required |

将 tagged 端口从 vlan 中删除的命令是:

console(config)# inter eth e24

console(config-if)# switch mode trunk

console(config-if)# switch trunk allowed vlan remove 2

# 4. 端口汇聚

在交换机中,默认最多可以支持8条端口中继,每条中继组最多支持8个端口。通过下面命令可以 看到交换机默认的端口中继组内没有端口:

console(config)#show inter port-ch

| Channel        | Ports                     |                    |       |     |
|----------------|---------------------------|--------------------|-------|-----|
|                |                           |                    |       |     |
| ch1            |                           |                    |       |     |
| ch2            |                           |                    |       |     |
| ch3            |                           |                    |       |     |
| ch4            |                           |                    |       |     |
| ch5            |                           |                    |       |     |
| ch6            |                           |                    |       |     |
| ch7            |                           |                    |       |     |
| ch8            |                           |                    |       |     |
| 也就是说,<br>端口添加3 | 不需要单独创建端口中继组,<br>到 ch1 中: | 只需要将端口添加到相应的中继组中即可 | 可。本例将 | 1-5 |

console(config)# inter range eth e1-5

console(config-if)# channel 1 mode on

查看一下:

console(config-if)# do show inter port-ch 1

Channel Ports

-----

ch1 Inactive: e(1-5)

上面的 1-5 端口已经存在于 ch1 中,但是,由于端口没有连接设备,所以状态是 Inactive,如果将 1-5 端口连接到另外一台交换机后,其状态会自动设置为 Active。只有在 Active 状态时,交换机的 端口才能正常进行通讯。

需要注意的是,在 8000S 系列交换机中,当端口被捆绑成一个中继组后,如果需要对这些端口进行 vlan 等配置,需要直接对中继组配置。例如,本例中,1-5端口已经配置为 ch1 的端口,则不能在 将 1-5端口配置到其他 vlan 中。如果需要进行 vlan 配置,则需要对 ch1 进行配置,下例中,1-5端口作为中继组,是交换机的上联链路,需要对多个 vlan 进行 tagged:

console(config)# interface port-ch 1

console(config-if)# switchport mode trunk

console(config-if)# switchport trunk allowed vlan add 2

console(config-if)# switchport trunk allowed vlan add 3

将端口从中继组中删除的命令:

console(config)# inter range eth e1-5

console(config-if)# no channel-gr

查看配置:

console# show port moni

Source Port Destination Port Type Status

Connecting The(IP)World

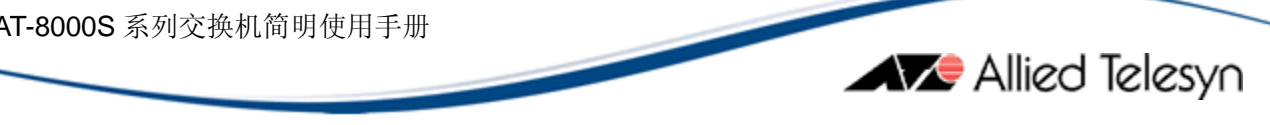

e18 e1 RX,TX active

# 5. 端口镜像

端口镜像主要用于对数据包的分析,通过将源端口的数据包镜像到目的端口,可以在目的端口上得 到需要的数据包。

console(config)# inter eth e1

console(config-if)# port monit e18

# 6. 端口限速

#### 交换机入口限速 Rate-limit 6.1

交换机可以实现对进入交换机端口的流量做限制。最低可以限制为 62kbs:

console(config)# inter eth e46

console(config-if)# rate-li 62

#### 交换机出口限速 Traffic-shape 6.2

在出口方向上,可以通过 traffic-shape 来实现限速。

console(config)# inter eth e2

console(config-if)# traffic-shape 2000

# 7. 生成树

在默认状态下,交换机的生成树为关闭状态。输入下面命令,可以激活生成树:

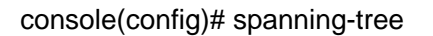

当生成树运行后,交换机的所有端口将置为 Blocking 状态,此时交换机无法进行数据转发。经过大概 40s 后,生成树会进行收敛,各个端口会转为 Forwarding 状态,此时可以转发数据。

生成树协议有 3 个计时器,即 Hello time, forwarding delay 和 Maxage。每个计时器都有各自默认的时间。尽量不要修改这些计时器。如果希望修改一个计时器,则需要把整个网络中,所有运行生成树的交换机上的该计时器全部修改。

设置生成树优先级的命令是:

#### console(config)# spanning-tree priority 4096

一般情况下,需要将规划中的根网桥的优先级数值从默认的 32768 改小一些,例如上面的 4096。

### 8. IEEE802.1x 功能

默认情况下,交换机各个端口都可以通讯,没有任何限制。通过外接一个认证服务器,可以实现对端口的控制。802.1x 是一个通用协议,在交换机上配置好相应功能后,可以在客户端的 PC 机中安装各类 802.1x 客户端软件,或者使用 Windows xp 自带的认证软件也可以。

启用 802.1x 认证功能的命令是:

console(config)# aaa authentication dot1x default radius

如果需要关闭该功能,命令是:

console(config)# aaa authentication dot1x default none

接着,需要全局性的启用认证:

console(config)# dot1x system-auth-control

此时,交换机的各个端口还是可以通讯,接着需要在希望进行接入控制的端口,配置认证功能:

console(config)# interface ethernet e1

console(config-if)# dot1x port-control auto

另外,在交换机运行了这些命令后,还不能完成端口认证功能,因为还需要在交换机上配置好 Radius 的服务器。

console(config)# radius-server host 192.168.10.1 auth-port 20 timeout 20

上面的命令为交换机添加了一个 Radius 的服务器, IP 地址为 192.168.10.1 认证端口是 20, 认证 超时时间是 20s。如果需要修改认证时的 Key,则配置如下:

Allied Telesyn

Console(config)# radius-server key ati-server

# 9. SNMP

本例中,需要启用交换机的 SNMP 功能,并且,定义一个网管软件的服务器地址为 10.12.1.144

#### console(config)# snmp-server community public su 10.12.1.144

其中,public 为网管设备的通讯字符串,必须和网管软件中设置相匹配。Su 代表这个通讯字符串有着高优先级,即读写的权限。后面就是网管服务器的 IP 地址,如果地址给错,则无法进行管理。